## Manual Book SIBESTIE (Sistem Informasi Berbasis Digital Terintegrasi)

SIBESTIE adalah Suatu fitur aplikasi informasi managemen sekolah secara digital berbasis website dengan kemudahan akses disemua platform dan bersifat realtime (bisa diakses dimanapun kapanpun), interaktif yang bertujuan untuk memberikan layanan Informasi cepat dan kemudahan laporan sehingga tercipta efektiktifitas kerja. Untuk mengakses SIBESTIE bisa membuka alamat <u>https://uptsmpn1gresik.sch.id/sibestie</u> atau bisa download aplikasi SIBESTIE di smartphone Android (kompatibel dengan android versi 4++) dengan alamat <u>https://bit.ly/sibestieuptsmpn1gresik</u>.

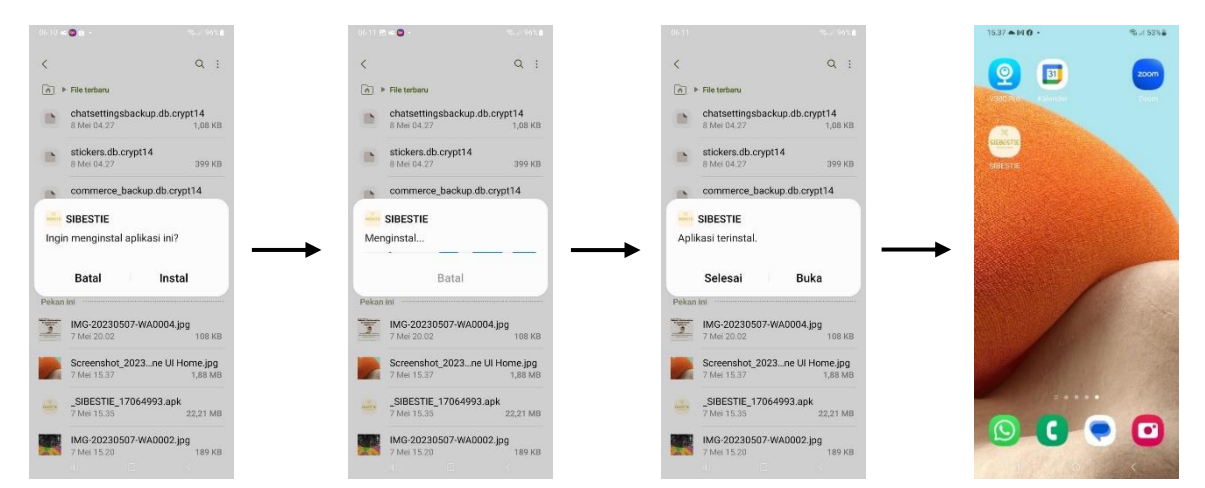

Setelah masuk kedalam aplikasi isikan username dan password yang sudah dimiliki.

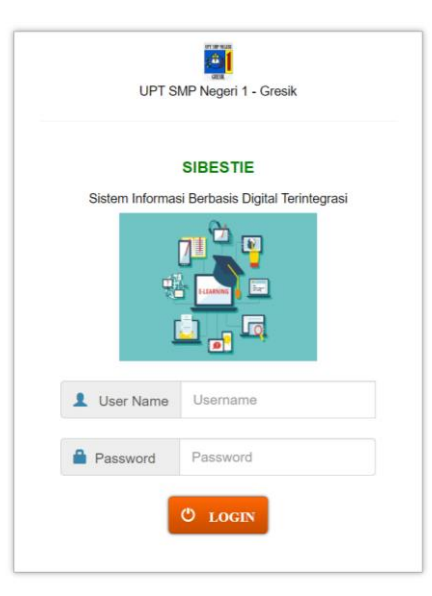

Setelah login berhasil akan masuk ke halaman utama. Ada beberapa menu yang tersedia:

a. Halaman Utama

Pada halaman utama terdapat beberapa sistem informasi yang sudah ada di SIBESTIE. Untuk dapat mengaksesnya, silahkan klik tombol masing-masing fitur.fitur yang disediakan adalah halaman home, hotline, etabungan, kurikulum, sarpras, perpustakaan, kesiswaan, humas, ubah password, tools, dan logout.

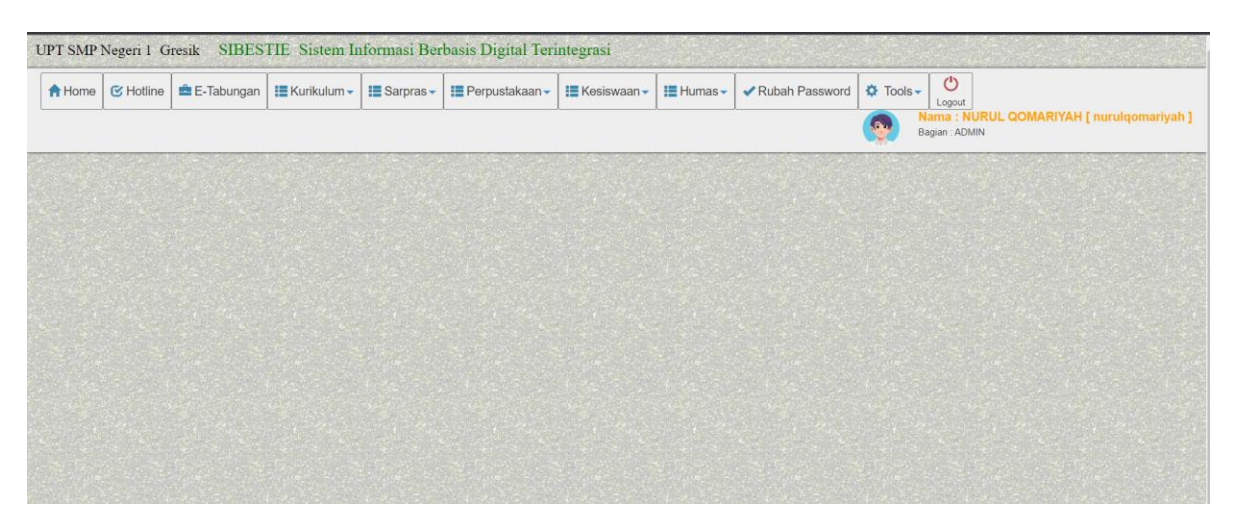

Sebelah kanan atas terdapat informasi nama siswa atau guru, foto siswa atau guru, dan status sebagai admin atau siswa.

b. Halaman Hotline

| History Pengaduan                                         | lengaduan Baru        |                                       |            |       |  |
|-----------------------------------------------------------|-----------------------|---------------------------------------|------------|-------|--|
| No Pengaduan                                              | Tanggal<br>07-05-2023 |                                       |            |       |  |
| No ID                                                     | Nama                  |                                       |            | Kelas |  |
| 12345                                                     | siswa Uji co          | ba                                    |            | 7A    |  |
| Bagian Aduan<br>Bagian Aduan                              | ¥                     | Pengaduan Sarpras<br>Select an Option | * PROGRESS | 7     |  |
| Isi Pengaduan                                             |                       |                                       |            |       |  |
| tsi Pengaduan<br>Tanggapan *(Diisi oleh Tee               | m Support)            |                                       |            |       |  |
| Isi Pengaduan<br>Tanggapan *(Disi oleh Tee<br>User Respon | m Support)            | n                                     |            |       |  |

Untuk menambahkan pengaduan baru klik tombol + Pengaduan Baru pengaduan baru. lalu isi sesuai dengan data pengaduan kemudian klik imi kirim. Untuk melihat status aduan klik tombol + histori pengaduan.

c. Halaman e-tabungan

| PT SMP 1 | Negeri 1 Gresik | E-Tabungan    |             |           |        |                    |  |
|----------|-----------------|---------------|-------------|-----------|--------|--------------------|--|
| A Home   | 🗐 Master Data 🗸 | 🖍 Transaksi 🗸 | 🔲 Laporan 🗸 | 🌣 Tools 🗸 | 8 Help | <b>U</b><br>Logout |  |
|          |                 |               |             |           |        |                    |  |
|          |                 |               |             |           |        |                    |  |

Pada Halaman ini berfungsi sebagai media pelaporan, akuntabel, dan transparan tabungan siswa. pada halaman tersebut tersedia beberapa fitur yaitu: master data untuk

mengetahui nama siswa, transaksi untuk menerima dana, mengajukan tarik dana, pencairan dana, laporan untuk melihat setoran dana.

- d. Halaman kurikulum
  - 1. Ceria (Cerita Ibu dan Anak)

Fitur Ceria adalah fitur yang membantu menginformasikan tugas yang diberikan Guru Kepada Siswa kepada Orang tua / wali murid tentang Perkembangan Tugas yang diberikan. Informasi yang diberikan berupa Pesan Auto Notifikasi Whatsapp kepada Orang tua / wali murid. Untuk mengaksesnya

| ol List data digunakan<br>melihat Tugas yg<br>h diberikan<br>List Data | Form Entry Tugas Siswa Tombol Tambah data digunakan untuk menambah Tugas Baru Form Entrian Data yg harus dilengkapi                                                                                              |
|------------------------------------------------------------------------|----------------------------------------------------------------------------------------------------|
| No Tugas<br>Auto By System<br>Nama Guru<br>Nama Guru                   | Kelas     Mata Pelajaran     Jenis Tagihan     Nama Tugas       Kelas     Mata Pelajaran     Tugas     Nama Tugas       Tgl Tugas     Tgl Deadline     Keterangan       02-08-2022     California     Keterangan |
| Status Tugas<br>AKTIF *                                                | Tombol Untuk Menyimpan<br>data Tugas yg sudah<br>dientri                                                                                                    |

Form Entry Nama Tugas Siswa Pada Menu Ceria pilih submenu Entry Tugas Siswa

| untuk melihat list Siswa yg<br>belum mengumpulkan<br>Tugas | Form Update Siswa yg Belum Setor Tugas                          |                 |                |      |                |           |                                       |  |  |  |
|------------------------------------------------------------|-----------------------------------------------------------------|-----------------|----------------|------|----------------|-----------|---------------------------------------|--|--|--|
| E List Data                                                | digunakan untuk<br>menambah data si<br>belum mengumpul<br>Tugas | iswa yg<br>Ikan |                |      |                |           |                                       |  |  |  |
| Tgl Updated<br>02-08-2022                                  | NIS<br>NIS                                                      |                 |                | ¥    | Nama Siswa     |           | Kelas                                 |  |  |  |
| Nama Tugas<br>Nama Tugas                                   | Ŧ                                                               | No Tugas        | Jenis Tagihan  |      | Mata Pelajaran | Nama Guru | Status Pemberitahuan<br>PEMBERITAHUAN |  |  |  |
|                                                            |                                                                 | Tombol un       | ituk menyimpən | ► si | mpan           |           |                                       |  |  |  |

Update Siswa yg Belum Setor Tugas Pada Menu Ceria pilih Menu Update siswa yg belum Setor Tugas.

Kirim Notif List Siswa yg belum mengumpulkan Tugas ke Wali Kelas / Orang Tua Pada Menu CERIA pilih sub menu kirim list siswa yg belum setor tugas ke wali kelas Pada Menu CERIA pilih sub menu kirim Notifikasi Siswa yg belum setor Ke Orang Tua

| Kirim List Siswa yg Belum Setor Tugas Ke Wali Kelas                                                       |
|----------------------------------------------------------------------------------------------------|
| Pilh Kelas / Wali Kelas           [74 [KHSAN EFENDI] [082219862886]         *         Q. Lihat List slowa |

| Kirim List Siswa y | yg Belum Setor Tugas Ke Wali Murid                                  |
|--------------------|---------------------------------------------------------------------|
| Pilih Tugas        | Status Notifikasi Pemberitahuan     Pemberitahuan     Pemberitahuan |

Untuk menandai bahwa Tugas telah selesai, masuk langkah no 1, kemudian klik list data dilanjutkan dengan merubah Status Tugas dari Aktif menjadi SELESAI

2. Konsultasi Online

Untuk membuat konsultasi online klik tombol Pengaduan Baru + Pengaduan Baru maka muncul gambar berikut

|                                                                          | Fc                                              | orm Pengaduan Hotline / Konsultasi |                                  |
|--------------------------------------------------------------------------|-------------------------------------------------|------------------------------------|----------------------------------|
| History Pengaduan + Penga                                                | duan Baru                                       |                                    |                                  |
| No Pengaduan<br>2<br>No ID<br>12345                                      | Tanggal<br>08-05-2023<br>Nama<br>siswa Uji coba |                                    | Kelas<br>7A                      |
| Bagian Aduan                                                             | Pengaduan Sarpras                               | Status Aduan                       |                                  |
| Saya ingin betpresitasi<br>Tanggapan "(Diisi oleh Team Su<br>User Respon | Tanggal Respon<br>00-00-0000                    |                                    |                                  |
|                                                                          |                                                 | ✓ Kirim                            |                                  |
| lsi penga                                                                | iduan yang ingin anda a                         | duan lalu klik kirim 🗹             | . Setelah itu, status aduan aka  |
| berubah me                                                               | njadi PROGRESS yang da<br>Pengaduan Baru        | apat di cek pada Histo             | bry Pengaduan History Pengaduan. |
| Cari Data :                                                              |                                                 |                                    | Set View 10 v Record/Page        |

| Call Data . |                     |                          |                       |       |    |              |    |          |   |                 |                       |
|-------------|---------------------|--------------------------|-----------------------|-------|----|--------------|----|----------|---|-----------------|-----------------------|
| No Tiket    | $\bigcup_{i=1}^{n}$ | Nama Pengirim            | $\downarrow \uparrow$ | Kelas | ↓† | Bagian aduan | ↓† | Status 1 | 1 | AKSI            | $\downarrow \uparrow$ |
| 1           |                     | siswa Uji coba [ 12345 ] |                       | 7A    |    | KONSULTASI   |    | PROGRESS | ſ | <b>⊡</b> Update |                       |

| No Pengaduan                                                                                    | Tanggal<br>08-05-2023                              |              |   |
|-------------------------------------------------------------------------------------------------|----------------------------------------------------|--------------|---|
| No ID                                                                                           | Nama                                               | Kelas        |   |
| 12345                                                                                           | siswa Uji coba                                     | 7А           |   |
| Bagian Aduan                                                                                    | Pengaduan Sarpras                                  | Status Aduan |   |
| KONSULTASI                                                                                      | ▼ Select an Option                                 | DONE         |   |
| Isi Pengaduan<br>saya ingin berprestasi<br>Tanggapan *(Diisi oleh Tea<br>harus semangat dan mem | m Support)<br>punyai rencana dan target pencapaian |              | ß |
| User Respon<br>nurulqomariyah                                                                   | Tanggal Respon<br>08-05-2023                       |              |   |
|                                                                                                 |                                                    | ✓ Updated    |   |

Lalu Guru BK akan menanggapi isi aduan tersebut sehingga status aduannya berubah menjadi "DONE".

|   | History Pengaduan Daru |  |                          |     |       |                       |              |     |         |             |        |         |
|---|------------------------|--|--------------------------|-----|-------|-----------------------|--------------|-----|---------|-------------|--------|---------|
| 1 | Cari Data :            |  |                          |     |       |                       |              |     | Set Vie | <i>w</i> 10 | ✓ Reco | rd/Page |
|   | No Tiket               |  | Nama Pengirim            | .↓↑ | Kelas | $\downarrow \uparrow$ | Bagian aduan | .↓↑ | Status  | .↓↑         | AKSI   | ↓†      |
|   | 1                      |  | siswa Uji coba [ 12345 ] |     | 7A    |                       | KONSULTASI   |     | DONE    |             | CUpdat | e       |

## e. Halaman Sarpras

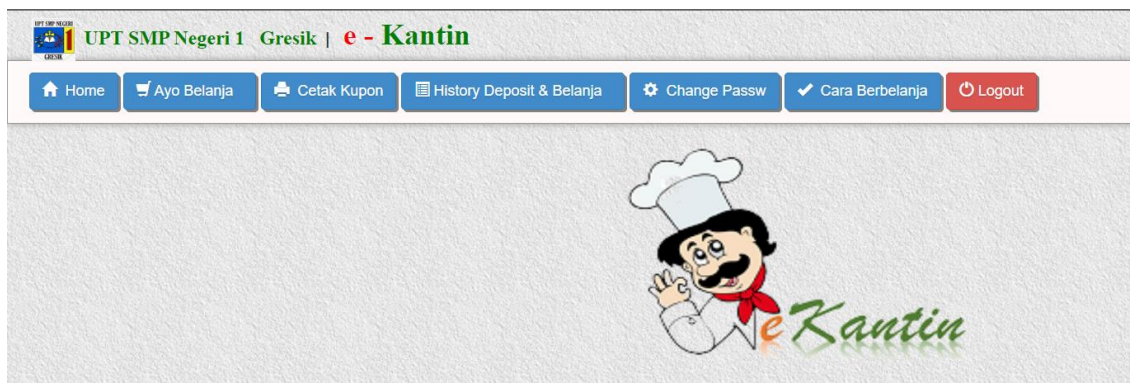

Pada halaman ini digunakan untuk membeli makanan atau minuman yang tersedia di

kantin. Untuk memesan makanan klik tombol Ayo Belanja ayo belanja maka akan muncul tampilan seperti di bawah ini

|                      | Ĩ.                  | 1                      | T                         |
|----------------------|---------------------|------------------------|---------------------------|
| ahu isi dan martabak | Godho tempe         | Pilus dan telur goreng | Bakso                     |
| ategori : MAKANAN    | Kategori : MAKANAN  | Kategori : MAKANAN     | Kategori : MAKANAN        |
| 🔁 Harga : Rp. 2.000  | 🕑 Harga : Rp. 1.000 | G Harga : Rp. 2.000    | C Harga : Rp. 5.000       |
| BELL                 | BELL                | BELI                   | BELL                      |
| Iamburger            | Nasi bungkus        | Roti maryam            | Sate cecek, pisaug coklat |
| ategori : MAKANAN    | Kategori : MAKANAN  | Kategori : MAKANAN     | Kategori : MAKANAN        |

Pilih makanan atau minuman sesuai dengan keinginan.

| Tahu isi dan martabak     |  |
|---------------------------|--|
| GTY 1 @ 2.000 TOTAL 2.000 |  |

Klik Tombol masukan keranjang <sup>masukan Keranjang</sup> untuk memasukkan kedalam keranjang

|    | KERANJA               | NG BELANJA                 |       |       |            |
|----|-----------------------|----------------------------|-------|-------|------------|
| No | Nama Barang           | Jumlah                     | Harga | Total | AKSI       |
| 1  | Tahu isi dan martabak | 1 Vpdate                   | 2.000 | 2.000 | iii Delete |
| 2  | Hamburger             | 1 Update                   | 3.000 | 3.000 | 🗎 Delete   |
|    | Total                 |                            |       | 5.000 |            |
|    | 🕷 Lanjustan Bolanja   | 🕑 Bayar Via Potong Deposit | 1     |       |            |

Klik Bayar Via Potong Deposit concentration untuk membayar pesanan tersebut. Saat disekolah, siswa dapat mencetak struk belanja pada komputer yang disediakan oleh sekolah. Tampilan struk belanja seperti tampilan di bawah ini

| UPT | SMPNGERN<br><b>UPT SMP Negeri 1</b><br><i>Gresik</i><br>GRESIK |      |            |        |
|-----|----------------------------------------------------------------|------|------------|--------|
|     | Bukti Belanja Sis                                              | wa   | (Kupo      | n)     |
| No  | Trx : 3 Tgl :                                                  | 08-0 | 05-2023    | 3      |
| No  | ID : 12345                                                     |      | _          |        |
| Na  | ma Siswa: siswa Uji cob                                        | a /  | 7 <b>A</b> |        |
| No  | Nama Barang                                                    | Qty  | Harga      | Total  |
| 1   | Tahu isi dan martabak                                          | 1    | 2.000      | 2.000  |
| 2   | Hamburger                                                      | 1    | 3.000      | 3.000  |
| 3   | Roti maryam                                                    | 1    | 3.000      | 3.000  |
| 4   | Brownis                                                        | 1    | 1.000      | 1.000  |
| 5   | Bakso                                                          | 1    | 5.000      | 5.000  |
|     | Total                                                          | 5    |            | 14.000 |

Lalu siswa dapat menukarkan voucher tersebut ke stand kantin yang dituju.

f. Halaman Perpustakaan

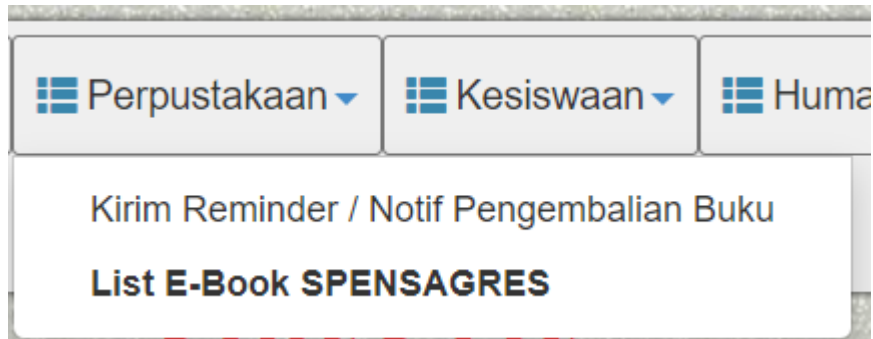

Pada halaman ini memuat dua fitur yaitu kirim notifikasi pengembalian buku dan Ebook Spensagres.

1. Penagihan buku

| Select an Option     |                                           |       |
|----------------------|-------------------------------------------|-------|
|                      |                                           |       |
| Informasi Reminder ( | isi dg Detail Buku, tgl Pengembailan dst) |       |
|                      |                                           |       |
|                      |                                           | li li |
|                      |                                           | h     |
|                      |                                           |       |

Pada fitur ini memuat pengembalian buku ke orang tua siswa. Dengan cara tombol Kirim Reminder / Notif Pengembalian Buku yang dipinjam lalu klik tombol kirim . Maka otomatis orang tua siswa akan

mendapatkan notifikasi seperti ini:

| - 🤅  | +628<br>0246 | 381-4962    | -391        |             | ¢, |  |
|------|--------------|-------------|-------------|-------------|----|--|
| UPI  | SMPN1 (      | GRESIK      |             |             |    |  |
|      |              |             |             |             |    |  |
| INF  | ORMASE       | SEKOLAH     | - REMIND    | ER          |    |  |
| PEN  | GEMBAL       | LAN BUKI    | PERPUSI     | AKAAN       |    |  |
| Yth; |              |             |             |             |    |  |
| Bpk  | /Ibu Ora     | ng tua We   | li murid d  | kari:       |    |  |
| MIS  | : 17699      |             |             |             |    |  |
| Nat  | na :NAC      | RAH SYA     | LABIYYAH    | AIXAH       |    |  |
| Kelt | is :8F       |             |             |             |    |  |
| REA  | dINDER,      |             |             |             |    |  |
| Info | ormasi ba    | thwa sisu   | a masih te  | rcatat      |    |  |
| mer  | ninjani o    | and array   | in inform   | asi suu;    |    |  |
| Nat  | na buku:     | Si Petualo  | ng          |             |    |  |
| Tan  | ggal pen     | gembalia    | 1: 3 Mei 20 | 23          |    |  |
| Mol  | ton untu     | h segera d  | ihembalih   | an he       |    |  |
| Pen  | nustakaa     | m atau m    | nghubun,    | gi petugas  |    |  |
| Den  | nikian in    | formasi d   | eri kami, t | erima kasil |    |  |
| ata  | s perhati    | an dan ke   | jasamanj    | 112         |    |  |
| Not  | e : Pesan i  | ini Rersife | t Auto Not  | tifikasi    |    |  |
| Mol  | ton untui    | k tidak m   | mbalas C    | hatini      |    |  |

Penagihan buku dilakukan dengan website lalu di notifikasi tersebut dikirim melalui WA Sender orang tua

2. E-book

Pada fitur ini memuat buku dalam bentuk digital atau elektronik. Untuk mengakses Ebook tersebut klik List E-Book SPENSAGRES List E-Book SPENSAGRES akan muncul gambar berikut ini

| 📕 Perpustakaan 🗸   | 📕 Kesiswaan 🗸        | 📕 Hun |
|--------------------|----------------------|-------|
| Kirim Reminder / N | Notif Pengembalian I | Buku  |

List E-Book SPENSAGRES

## Lalu akan masuk ke list E-book Spensagres

| Buku 🕶 🙈                                                                                                    |                             |                                                                                                    |
|----------------------------------------------------------------------------------------------------|-----------------------------|----------------------------------------------------------------------------------------------------|
| Jenis file 👻 Orang                                                                                                    | Terakhir diuba              | ah 🔹                                                                                                    |
| File                                                                                                    |                             |                                                                                                    |
| 📴 Kumpulan Reporta                                                                                                    | . : Por Mu                  | ıda Bicara Bangs 🚦                                                                                                    |
| Instange Wood Vision in Known in Strange UPT SNOP                                                                                                    | telas 9J<br>Negeri 1 Grenik | Romaintes Percelin<br>SNP Negari I. Create                                                                                                    |
| And the set of the set of the set                                                                                                    | 0                           | MUDA<br>BICARA<br>BANGSA                                                                                                    |
| Appendense Sensense preventieren Kantilike<br>dissen ingen Kantilike Appendense Kantilike<br>dissen ingel Kantilike Appendense Kantilike<br>dissense ingel Kantilike Appendense Kantilike<br>dissense ingel Kantilike Appendense Kantilike<br>andersense Kantilike Appendense Kantilike<br>dissense ingel Kantilike Appendense Kantilike<br>dissense Appendense Kantilike<br>dissense Appendense Appendense Appen                                                                 |                             | Annulog( Exal                                                                                                    |
| Der Greichen der Verlander sinn<br>anzungenzemmennen<br>anzungenzemmennen<br>Der Greichen der Verlander sinn<br>Der Greichen der Verlander sinn<br>Der Greichen der Verlander s | dengabar<br>http://www.     | Tomax<br>La constante<br>La constante |

## g. Halaman kesiswaan

| No Tgl Input<br>07-05-2023 |            |       |
|----------------------------|------------|-------|
| ID SISWA                   | Nama       | Kelas |
| Select an Option           | ▼ Nama     | Kelas |
| cabang                     | Keterangan | Tahun |
| CABANG                     | Keterangan | Tahun |
| Penyelenggara              | Tingkat    |       |
| Penyelenggara              | Tingkat    |       |
|                            |            |       |

Untuk menambahkan prestasi baru klik tombol prestasi baru prestasi baru. lalu isi sesuai dengan data prestasi kemudian klik emerektik kirim. Untuk melihat list prestasi yang dimiliki klik

tombol list prestasi

h. Halaman Humas

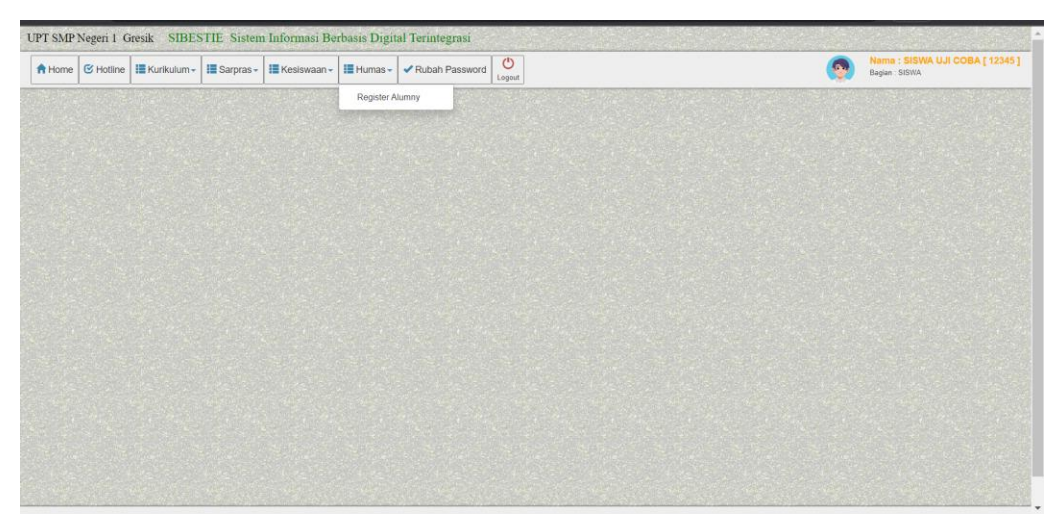

Pada halaman humas ini memuat fitur alumni. Fitur ini menyediakan fitur menampilkan data alumni yang terdaftar di aplikasi berikut kontak Media Sosial mereka dan alumni juga bisa memberikan testimoni.

i. Ubah Password

| User ID       |  |  |  |
|---------------|--|--|--|
| 12040         |  |  |  |
| Password Lama |  |  |  |
|               |  |  |  |
| Password Baru |  |  |  |
|               |  |  |  |
|               |  |  |  |
|               |  |  |  |

Pada halaman ubah pasword ini untuk mengubah pasword yang lama dengan cara

mengisi pasword yang lama dan pasword yang baru lalu klik tombol updated

j. Tools

| Periode Awal |     | Periode Ahir |  |
|--------------|-----|--------------|--|
| 07-05-2023   | S/D | 07-05-2023   |  |
| User         |     |              |  |
| Semua User   | •   |              |  |
|              |     |              |  |
|              |     |              |  |

Pada halaman tools ini berfungsi untuk melihat aktivitas yang dilakukan oleh siswa seperti tanggal user tersebut login, apa yang dilakukan oleh user, dll.

k. Log out

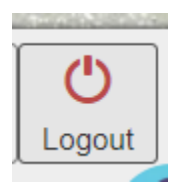

Pada halaman Logout ini berfungsi untuk mengkeluarkan akun dari aplikasi SIBESTIE.